## How to View Academic Requirements in MyGeorgeFox

| G |                    | ▼ STUDENT HOMEPAGE | A Q P             |  |
|---|--------------------|--------------------|-------------------|--|
|   | Enrollment Deposit | Academic Progress  | Academic Records  |  |
|   | Financial Account  | Financial Aid      | Manage Classes    |  |
|   | Profile            | Tasks              | Student Resources |  |
|   | Manage Account     | Campus Resources   |                   |  |

- 1. Log into MyGeorgeFox (my.georgefox.edu) using your GFU username and password.
- 2. Click Academic Progress.
- 3. Click My Academic Requirements.
  - a. The audit will collapse sections that have been completed.
  - b. Sections that are open will show requirements/classes that still need to be met.